## Customer Password Creation and Reset Instructions

These instructions and other support documentation can be found at the link on the login page (<u>https://vsp.virginia.gov/eReceivables</u>)

| Receivables Self Service Portal                                                                                                    |                                                    |
|----------------------------------------------------------------------------------------------------|----------------------------------------------------|
| News                                                                                                    | ₽Login                                             |
| eReceivebles Gustomer Guides can be found at https://vsp.virginia.gov/eReceivables                                                                                                    | User Name<br>Password<br>Login<br>Login Assistance |
| For questions about your billing, please contact VSP Accounts<br>Receivable Department at (804) 674-2151 or via email at<br>billingandpayments@vsp.virginia.gov                                                                                                    |                                                    |
| Hours of Operation: 9:00 a.m. to 4:00 p.m. Monday through<br>Friday, except designated State Holidays. Agency personnel are<br>only available during hours of operation, however, eReceivables<br>access is available 24/7 unless any planned system outages are<br>listed below |                                                    |
| <ul> <li>Thursday, December 23, 2021 - Agency is Closed</li> <li>Friday, December 24, 2021 - Agency is Closed</li> <li>Friday, December 31, 2021 - Agency is Closed</li> </ul>                                                                                                   |                                                    |

## Initial Email of Credentials

When we first configure your User ID, you should receive an email from <u>NoReply@vsp.virginia.gov</u> similar to the following.

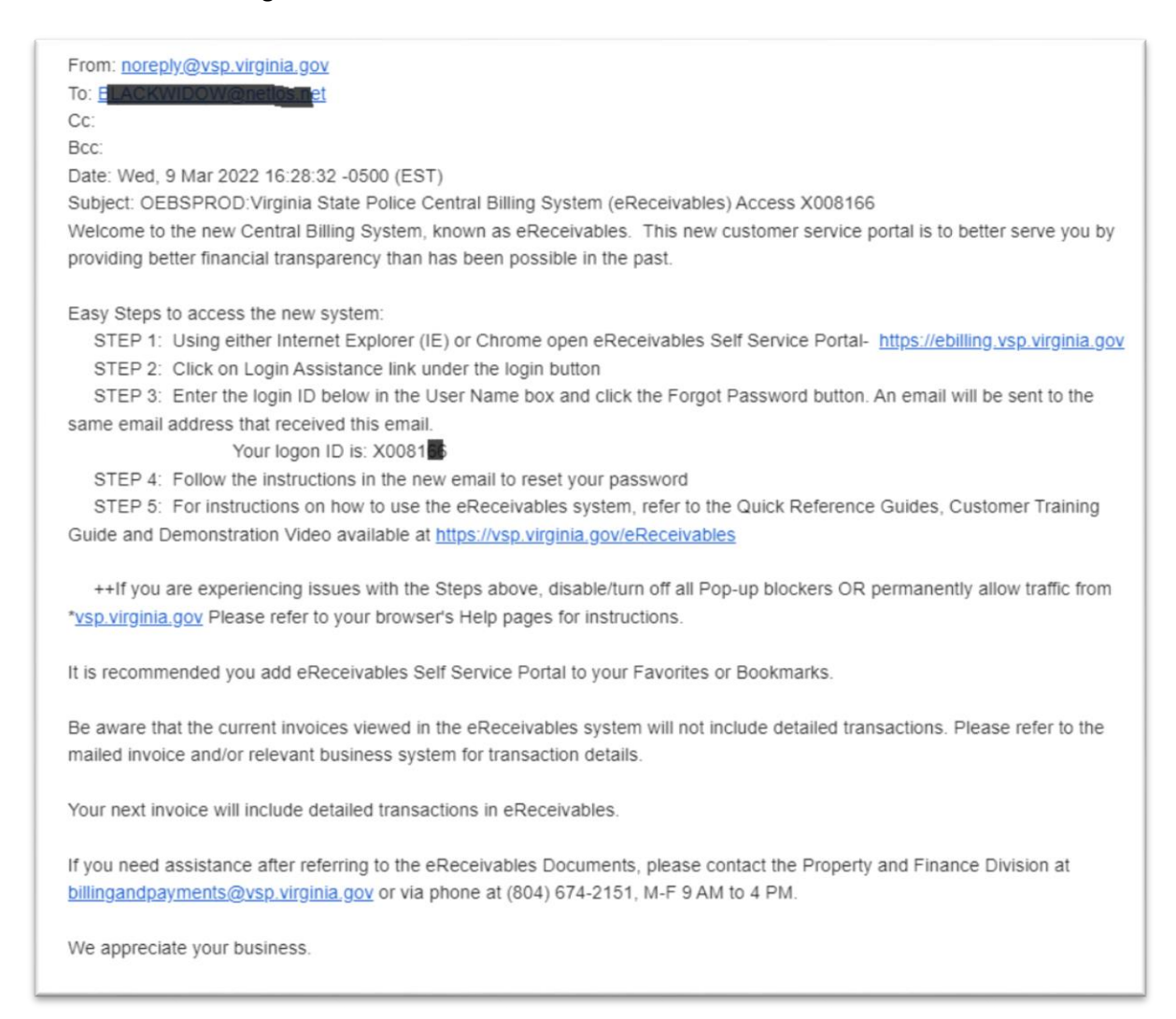

To create a password upon first logging into eReceivables (or later when you may need to reset your password), navigate to <u>eBilling.vsp.virginia.gov</u>

## Click the Login Assistance Link

| Bassivables Salf Sarvise Bertel                                                    |                                                      |
|------------------------------------------------------------------------------------|------------------------------------------------------|
| eReceivables Self Service Portai                                                   |                                                      |
| News                                                                               | ₽ Login                                              |
| eReceivables Customer Guides can be found at https://vsp.virginia.gov/eReceivables | User Name [<br>Password<br>Login<br>Login Assistance |
| For questions about your billing, please contact VSP Accounts                      |                                                      |

Type in the User ID provided to you in the new credentials email you received. Note that this may not be the same User ID that you use to log into CATS, vCHECK or MVIP.

| mulcates n           | equired field                                                                   |
|----------------------|---------------------------------------------------------------------------------|
| orgot Pa             | assword                                                                         |
| Enter your           | user name. Instructions for how to reset your password will be emailed to you.  |
| liser N              | ame uat external Forgot Password                                                |
| 00011                | (Example: first.last or X123456)                                                |
| orgot Us             | ser Name                                                                        |
|                      |                                                                                 |
|                      | mail address associated with your account. Your user name will be emailed to yo |
| Enter the e          | and address associated that your account four user hume will be challed to yo   |
| Enter the e<br>Email | Forgot User Name                                                                |

Click the Forgot Password button.

You should receive a message similar to the following.

| Login Assis         | tance                                                                                                    |
|---------------------|----------------------------------------------------------------------------------------------------|
| * Indicates require | d field                                                                                                    |
| Forgot Passw        | rord                                                                                                    |
| Enter your user     | name. Instructions for how to reset your password will be emailed to you.                                                                          |
| User Name           | uat_external Forgot Password                                                                                                    |
|                     | (Example: first.last or X123456)                                                                                                    |
| Forgot User N       | lame                                                                                                    |
| Enter the email     | addres a subbe                                                                                                    |
| Enter the emails    |                                                                                                    |
| Email (Exar         | You have been sent an email in response to your request to reset your password. Contact the system administrator if you do not receive it shortly. |
|                     |                                                                                                    |

An email with instructions similar to the one below will be sent to the billing email that we have on file. (This is the same email account where you received your credentials.)

| For Your Information: OEBS Password Reset Request                                                                                                    | 8                                  | Ē    |
|----------------------------------------------------------------------------------------------------|------------------------------------|------|
| Workflow Mailer <uat.ebusiness@vsp.virginia.gov> 11:31 /<br/>to me ▼</uat.ebusiness@vsp.virginia.gov>                                                                                                | AM (11 minutes ago) 🖌              | :    |
| To<br>Sent 03/10/2022 11:29:13<br>ID 583                                                                                                    |                                    |      |
| Reset Password using the below link and follow the on-screen instructions.<br>This email can be ignored in case you didn't request a password reset,<br>the link is only available for a short time. |                                    |      |
| Password Url: <u>Reset your password</u> and follow the on-screen instructions. This email can be ignored reset, the link is only available for a short time.                                        | in case you didn't request a passo | vord |
| Thank you                                                                                                    |                                    |      |

## Don't see the email?

The email may have gone to your SPAM or JUNK folder. To find it use your email search feature and search for: For Your Information: OEBS Password Reset Request

As an example, the following is the Search box in a Gmail account.

| = 附 Gmail                                                                                                    | Q Search all conversations |  |
|----------------------------------------------------------------------------------------------------|----------------------------|--|
| Compose                                                                                                    | □• ¢ :                     |  |
| the second second second second second second second second second second second second second second second se |                            |  |

Once found, click the **Reset Your Password** link in the email and you will be taken to a screen similar to the following:

| Indicates required field                                        |                                                                                                    |
|-----------------------------------------------------------------|----------------------------------------------------------------------------------------------------|
| lease enter your username and<br>asswords for VSP must be a min | d passwords below. The password you enter below will be used to replace your old password.<br>imum of 8 characters, contain at least 1 letter and contain at least 1 number. Passwords cannot be reused. |
|                                                                 |                                                                                                    |
| * User Name<br>* Password                                       | (4 characters or more)                                                                                                    |

Enter the User ID and type a new password. Type the new password again to verify.

Password creation requirements:

- New password cannot have been used by this User ID previously
- New password must contain a letter, a number
- New password cannot contain repeating letters or numbers (e.g. Sam119, Samm19)
- New password must at least 8 characters long

Once you click **Confirm Password**, if all of the password requirements have been met, you should receive the following message.

| Confirmation                                                              |            |
|---------------------------------------------------------------------------|------------|
| The password has been reset; use the new password to login to the system. | <u>o</u> k |

Click **OK** and you should be returned to the password screen where you can use your User ID and new Password to log in.

If you need further assistance with this process, please call 804-674-2151 or email billingandpayments@vsp.virginia.gov.